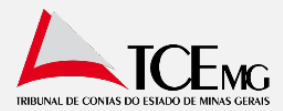

Orientações para acesso e envio dos dados por meio de formulário específico.

Para acesso ao formulário para envio dos dados relativos aos gastos com a COVID-19 nos municípios:

- 1. Acessar o portal COVID-19: www.tce.mg.gov.br/covid
- 2. Clicar no botão disponível a direita da página: "Formulário de Contratações e Aquisições"

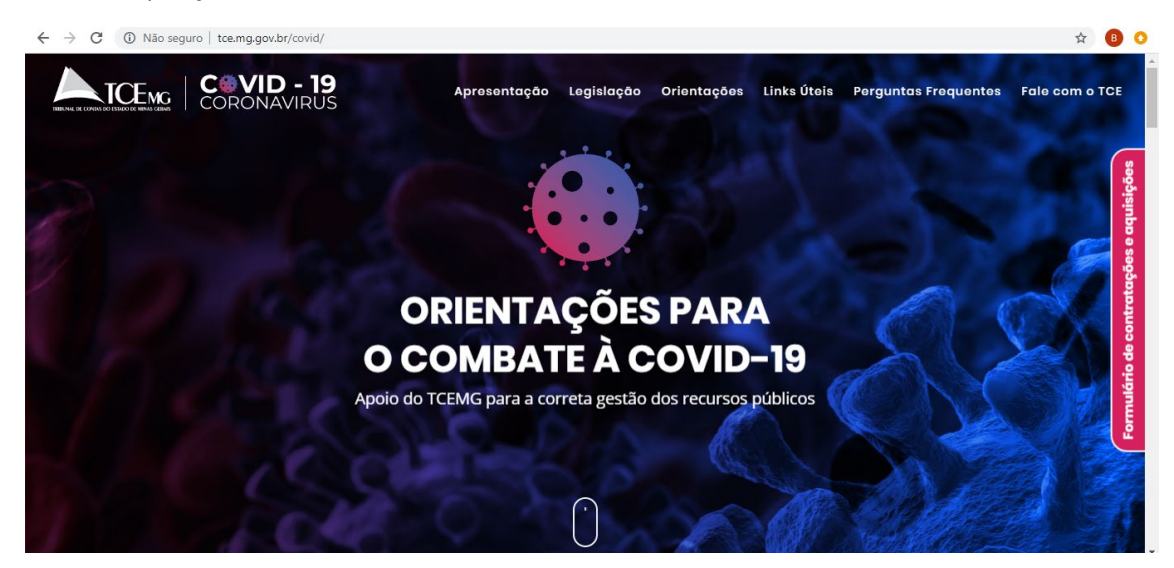

## 3. Clicar em "Acessar Formulário"

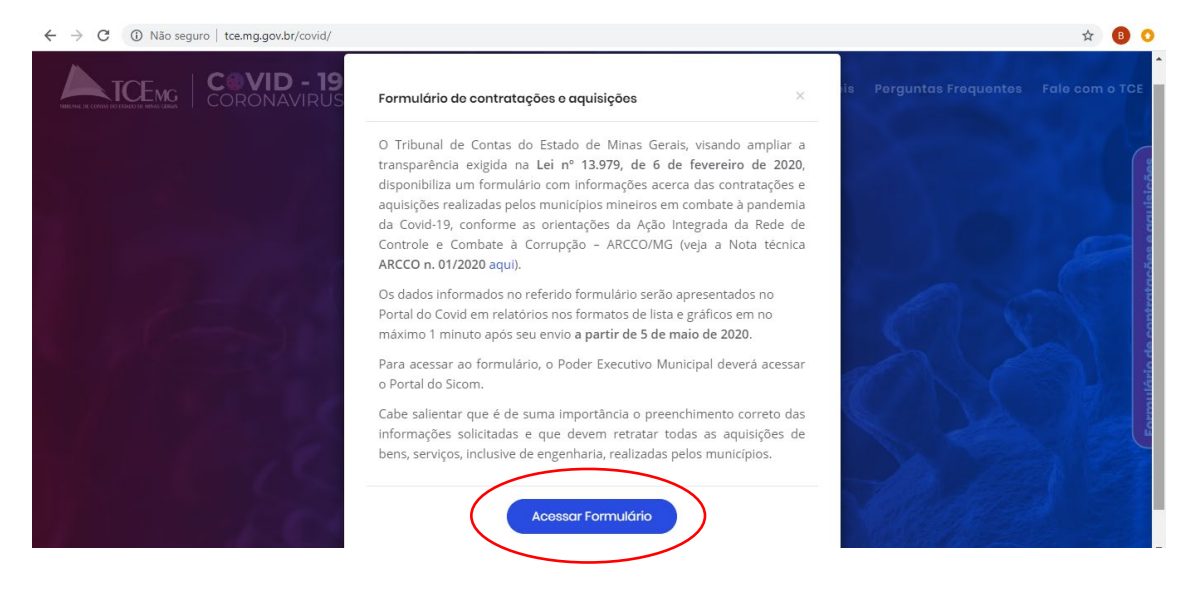

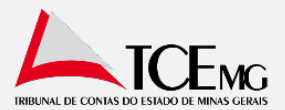

4. Após ser redirecionado para o portal SICOM, informar usuário, senha e captcha:

| $\leftrightarrow$ $\rightarrow$ C (i) Não seguro                                                                                                    | costarica.tce.mg.gov.br/sicom-web/       |            |                                                                         | 0-                                                                         | ☆                                                  | в                                                  | 0 |
|----------------------------------------------------------------------------------------------------|------------------------------------------|------------|-------------------------------------------------------------------------|----------------------------------------------------------------------------|----------------------------------------------------|----------------------------------------------------|---|
| EVVIOREAL EVVIOREAL E<br>ENVIOREAL ENVIOREAL E<br>ENVIOREAL ENVIOREAL E<br>ENVIOREAL ENVIOREAL E<br>ENVIOREAL ENVIOREAL E<br>ENVIOREAL ENVIOREAL E<br>ENVIOREAL ENVIOREAL E |                                          | $\bigcirc$ | ENVIO REAL                                                              | IVIO REAL<br>IVIO REAL<br>IVIO REAL<br>IVIO REAL<br>IVIO REAL<br>IVIO REAL | ENVIO<br>ENVIO<br>ENVIO<br>ENVIO<br>ENVIO<br>ENVIO | D REA<br>D REA<br>D REA<br>D REA<br>D REA<br>D REA |   |
|                                                                                                    | PESQUISAR ORGÃOS<br>Município: Selecione |            | Usuário:<br>Senha:<br>Valor da<br>Imagem:<br>ENTRAR ESQUECI MINHA SENHA |                                                                            |                                                    |                                                    |   |
|                                                                                                    |                                          |            |                                                                         |                                                                            |                                                    |                                                    | _ |

5. Acessar formulário através do link: "Formulário COVID-19" (última opção a direita)

| ← → C ① Não seguro   costarica.tce.mg.gov.br | /sicom-web/view/xhtml/paginaPrincipal.jsf                                                                                        | er 🕁 🖪 📀                                  |
|----------------------------------------------|----------------------------------------------------------------------------------------------------|-------------------------------------------|
| jà SICOM                                     | Bem vindo(a) Testeprod (EDITAR CADASTRO)<br>Instituição selecionada: Prefeitura Municipal de Novelândia (TROCAR ORGÃO)<br>(SAIR) | ENVIO REAL                                |
|                                              | Bem-vindo ao novo SICOM!<br>Escolha uma das opções para iniciar:                                                                 | *                                         |
| ENVIO<br>SUBSTITUIÇÃO<br>TRANSMISSÓ          | STATUS ENVIO RELATÓRIOS<br>STATUS ENVIO RELATÓRIOS<br>PCA                                                                        | ARIRQUESTIONÁRIO<br>RECEITA<br>TRIBUTÁRIA |
|                                              |                                                                                                    |                                           |

6. Copiar o token disponibilizado e clicar no link de acesso ao formulário

| ← → C ① Não seguro   costarica.tce.mg.gov.br/ | /sicom-web/view/xhtml/paginaPrincipal.jsf                                                                                                    | 야 ☆ 🖪 🔾                  |
|-----------------------------------------------|----------------------------------------------------------------------------------------------------|--------------------------|
| jà SICOM                                      | Bem vindo(a) Testeprod (FDITAR CADASTRO)<br>Instituição selecionada: Prefeitura Municipal de Novelândia (TROCAR ÓRGÃO)<br>ISAIRI                                                                                                    | ENVIO REAL               |
| ENVIO                                         | RO COVID-19<br>CODIATO-NHORI de accesso respectivo, podendo ser utilizado o recurso [CTRL]+[C] f<br>TO<br>aro tormulário, CLIQUE AQUI.<br>CALENIÓÁRIO<br>STATUS ENVRO<br>RELATÓBIOS<br>AUTORIZAD<br>ATIVAR<br>DESTITUIÇÃO<br>CALENIÓÁRIO<br>STATUS ENVRO<br>RELATÓBIOS<br>AUTORIZAD<br>ATIVAR<br>DESTITUIÇÃO<br>CALENIÓÁRIO<br>STATUS ENVRO<br>RELATÓBIOS<br>AUTORIZAD<br>ATIVAR<br>DESTITUIÇÃO<br>CALENIÓÁRIO<br>STATUS ENVRO<br>RELATÓBIOS<br>AUTORIZAD<br>ATIVAR<br>DESTITUIÇÃO<br>COLONIO<br>ATIVAR<br>CALENIÓÁRIO<br>STATUS ENVRO<br>RELATÓBIOS<br>AUTORIZAD<br>ATIVAR<br>ATIVAR<br>CALENIÓÁRIO<br>COLONIO<br>STATUS ENVRO<br>RELATÓBIOS<br>AUTORIZAD<br>ATIVAR<br>ATIVAR | ara copiar e [CTRL]+[V]. |

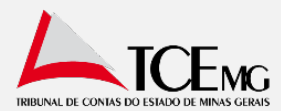

7. Colar o token no campo "código de acesso" e clicar em "Continuar"

| $\leftrightarrow \rightarrow G$ | gabaa.tce.mg.gov.br/limesurvey/index.php/235461?lang=pt-BR/#/redirect/eyJ0eXAiOiJKV1QiLCJhbGciOiJUU21NiJ9.eyJUSVBPX0FDRVNTTyl6iI9wdWIsaWN 🗔 🛧 💌 🖛 📵 🗄                       |
|---------------------------------|----------------------------------------------------------------------------------------------------|
| 1                               | Sair e apagar o questionário                                                                                                    |
|                                 | Para participar desta pesquisa restrita, você precisa de um token válido.<br>Se você recebeu um código de acesso, por favor digite-o na caixa abaixo e clique em Continuar. |
|                                 | Código de acesso:                                                                                                    |
|                                 |                                                                                                    |

Preencher o formulário corretamente e clicar no botão "Enviar"
 \*Existe validação nos campos ÓRGAO e UNIDADE/SUBUNIDADE. Os códigos informados são validados no SICOM 2020. O usuário só pode continuar caso os respectivos dados tenham sido remetidos no SICOM IP 2020.

\*\*Os campos CPF ou CNPJ são validados quanto ao dígito de verificação.
\*\*\*Caso o número do processo já tenha sido enviado anteriormente, os dados do último envio serão substituídos.

\*\*\*\*Ao menos um arquivo deve ser anexado ao formulário.

| $\leftrightarrow$ $\rightarrow$ G | 🔒 gabao.tce.mg.gov.br/limesurvey/index.php/235461?lang=pt-BR/#/redirect/eyJ0eXAiOiJKV1QiLCJhbGciOiJIUz11Ni9.eyJUSVBPX0FDRVNTTyl6li9wdWJsaWNvliwic3ViIjoiQ0FQVENI 🛧 🔋 📀                                 |
|-----------------------------------|----------------------------------------------------------------------------------------------------|
| 1                                 | Sair e apagar o questionário                                                                                                    |
|                                   | CONTRATAÇÕES E AQUISIÇÕES PARA ENFRENTAMENTO DO CORONAVÍRUS                                                                                                    |
|                                   | ★ 1. Código do Órgão responsável pela abertura e execução do processo.                                                                                                    |
|                                   | O Código do Órgão responsável pela abertura e execução do processo conforme os códigos válidos, utilizados nos arquivos ABERLIC, DISPENSA e CONTRATOS do Módulo Acompanhamento Mensal do Portal SICOM. |
|                                   | * 2. Código da unidade ou subunidade responsável pela abertura e execução do processo.                                                                                                    |
|                                   | · · · · · · · · · · · · · · · · · · ·                                                                                                    |

- 9. Caso queira o usuário poderá gerar um arquivo PDF com as respostas enviadas ao TCEMG.
- Os dados enviados pelo Jurisdicionados poderão ser acessados a partir do dia 05/05/2020. As informações serão atualizadas no portal COVID em até 1 minuto.